## Télécharger un ebook de l'appli sur l'iPad vers le PC à l'aide d'une connexion Wi-Fi

1. Ouvrir Book Creator sur l'iPad, se positionner devant le livre choisi puis cliquer sur Exporter.

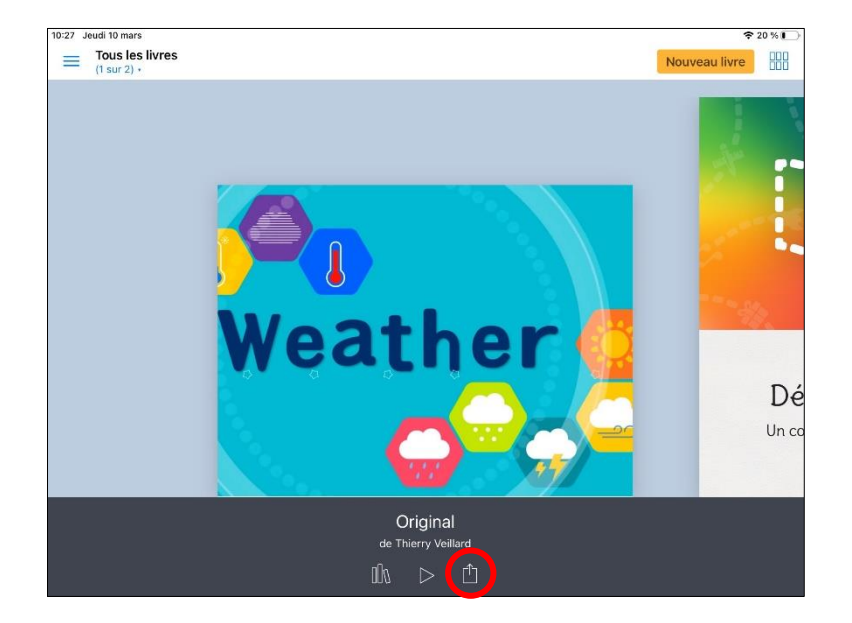

2. Cliquer sur Exportez comme ePub.

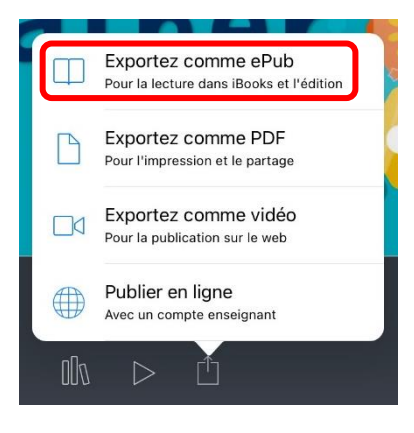

3. Cliquer sur *Documents* ou sur *Copier vers Documents*.

| Original<br>Livre - 135 ko |            |
|----------------------------|------------|
| Drive Evernote Documents   | Livres     |
| Ouvrir dans                | ۲          |
| Envoyer à                  | $\bigcirc$ |
| Envoyer vers iTunes        | Ð          |
| Copier vers Documents      | D          |
| Enregistrer dans Dropbox   | ₽          |
| Skitch                     |            |
| Enregistrer dans Fichiers  | - P        |

4. Vérifier que le livre a bien été copié dans l'appli Documents.

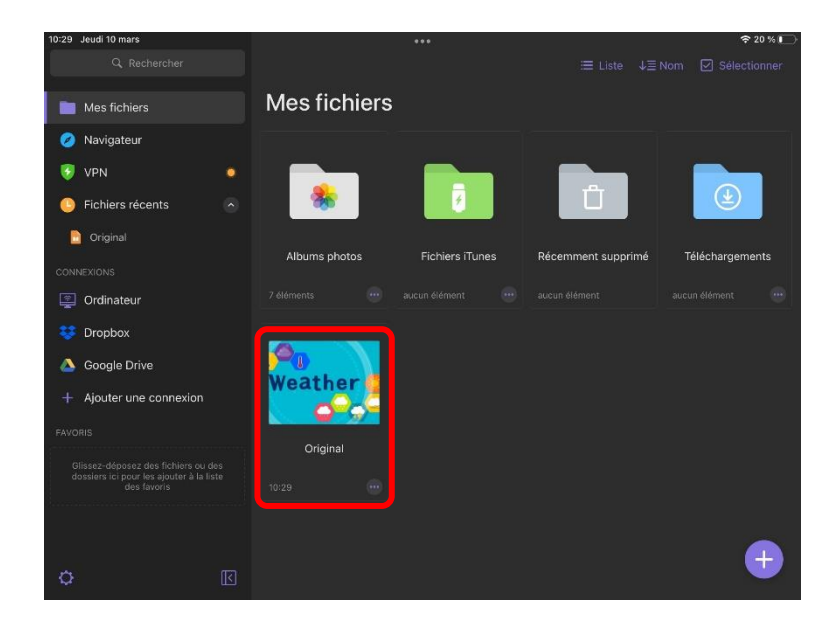

5. Ouvrir un navigateur sur le PC (il est conseillé d'utiliser Chrome) et se rendre sur docstransfer.com.

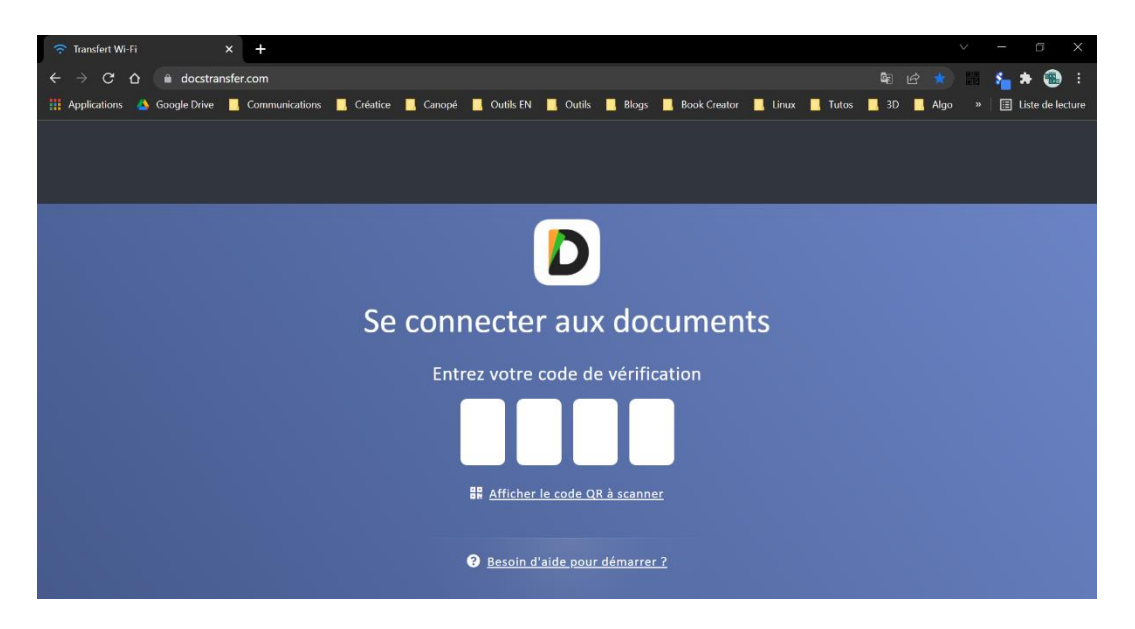

6. Dans l'appli Documents sur l'iPad, cliquer sur Ordinateur.

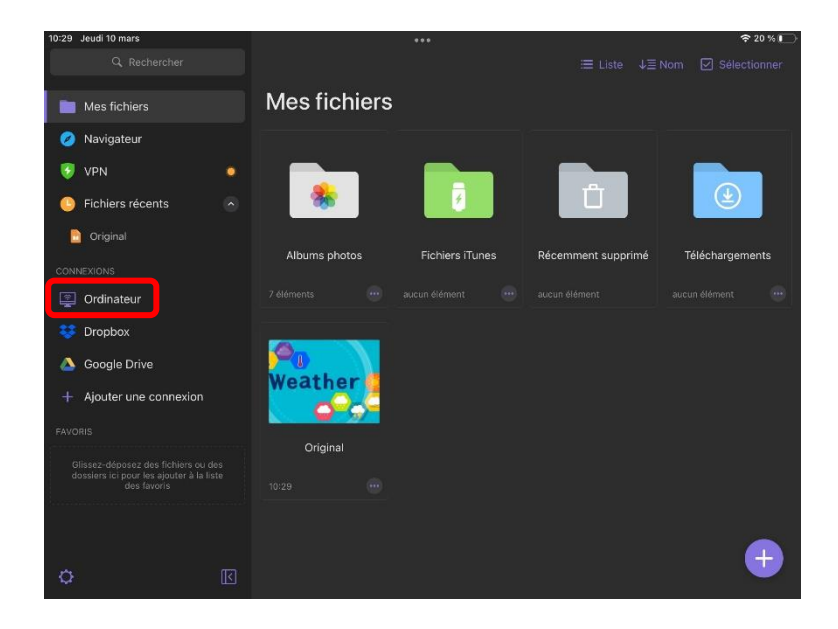

7. L'écran de l'iPad affiche un code à 4 chiffres.

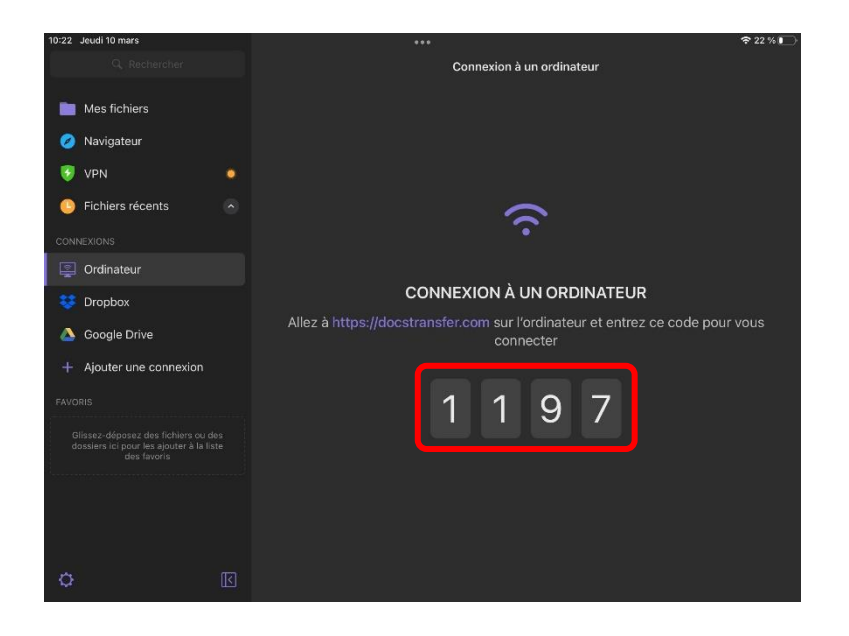

8. Saisir ce code sur le PC.

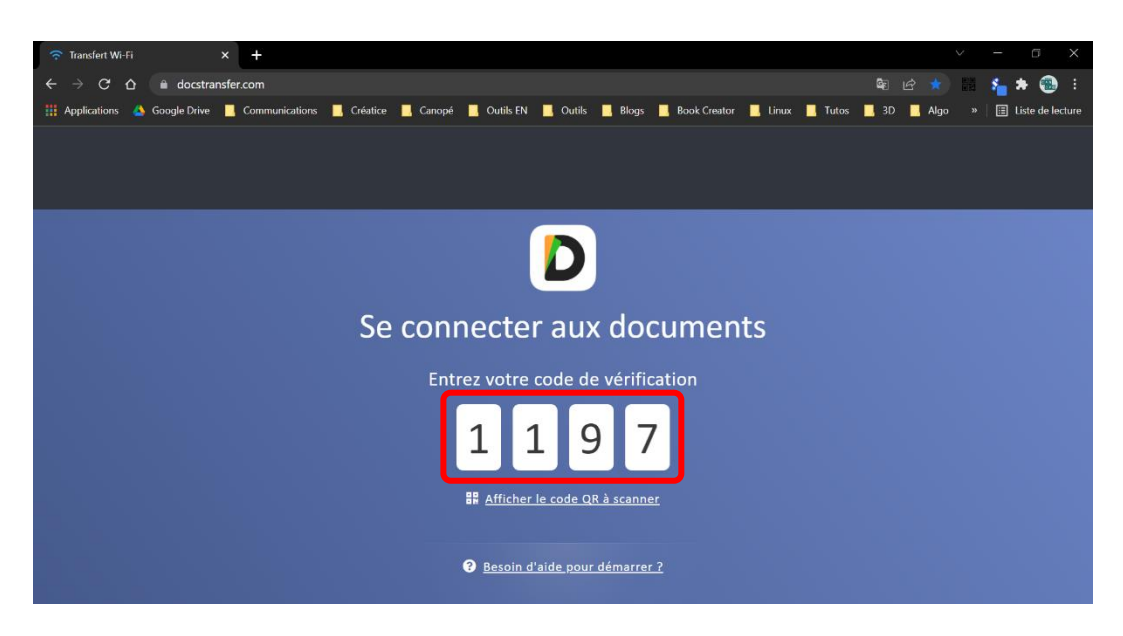

9. La connexion s'établit.

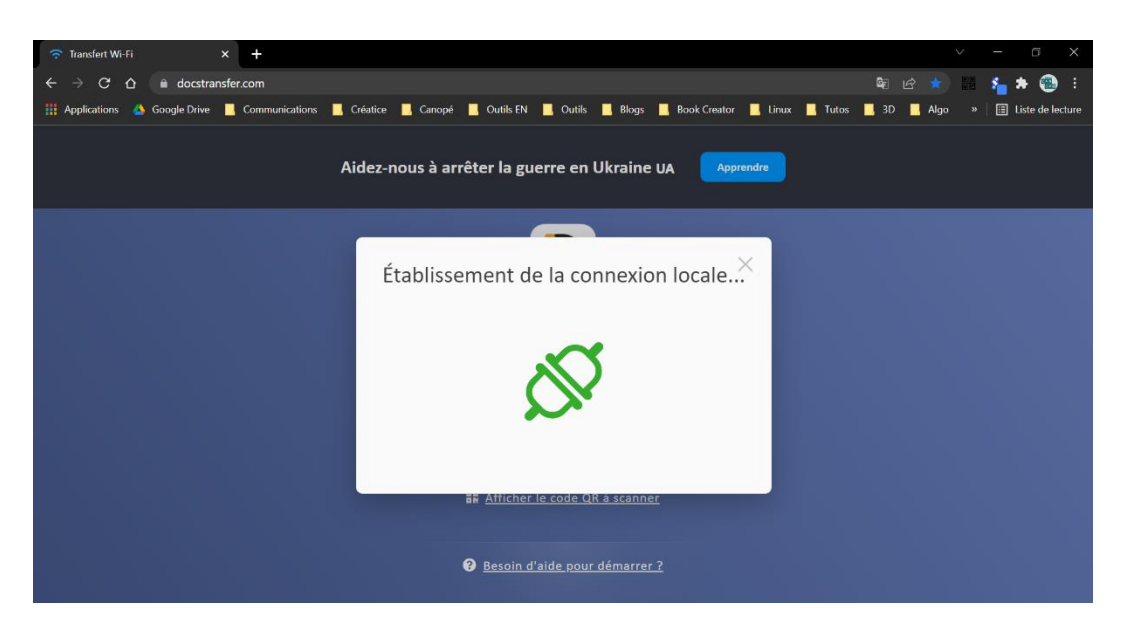

**10.** Le PC et l'iPad sont maintenant connectés. Les fichiers contenus dans l'appli **Documents** de l'iPad s'affichent dans le navigateur du PC.

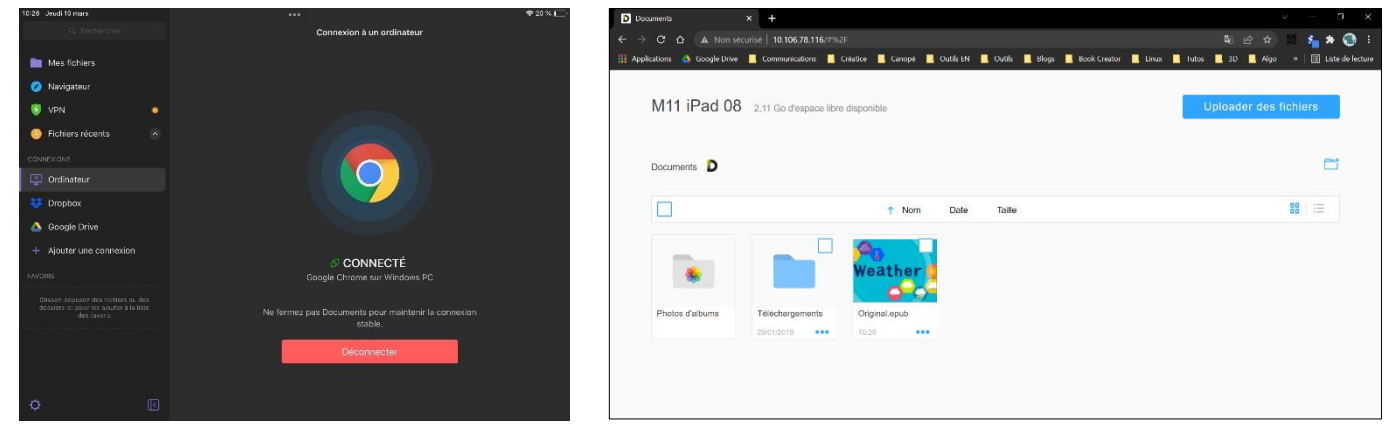

écran de l'iPad

écran du PC

**11.** Sur le PC, sous l'ebook, cliquer sur ... puis sur *Télécharger*.

| D Documents                                       | × +                        |                                |                                 | ~ - G ×                                          |
|---------------------------------------------------|----------------------------|--------------------------------|---------------------------------|--------------------------------------------------|
| $\leftarrow$ $\rightarrow$ $C$ $\Delta$ A Non sét | curisé   10.106.78.116/#%2 |                                |                                 | 역 순 ☆ 🛗 ⊱ 📵 🗄                                    |
| 🏥 Applications 🔺 Google Drive                     | Communications             | réatice 📙 Canopé 📙 Outils EN 🛛 | 📕 Outils 📃 Blogs 📃 Book Creator | 📕 Linux 📕 Tutos 📕 3D 📕 Algo 🛛 🗐 Liste de lecture |
| M11 iPad 08                                       | 2,1 Go d'espace libre d    | lisponible                     |                                 | Uploader des fichiers                            |
| Documents D                                       |                            | P Original.epub                |                                 | C1                                               |
|                                                   |                            |                                | Taille                          | 88   :=                                          |
|                                                   |                            | [] Renommer                    |                                 |                                                  |
| *                                                 |                            | C Télécharger                  |                                 |                                                  |
|                                                   | _                          | Effaceur                       |                                 |                                                  |
| Photos d'albums                                   | Téléchargements            | (                              |                                 |                                                  |
|                                                   | 29/01/2019                 | 10:29                          |                                 |                                                  |
|                                                   |                            |                                |                                 |                                                  |
|                                                   |                            |                                |                                 |                                                  |
|                                                   |                            |                                |                                 |                                                  |
|                                                   |                            |                                |                                 |                                                  |

**12.** Valider le téléchargement.

| 🦻 Enregistrer sous                                                                                                    |                      |                          |     |             |               | ×         |
|----------------------------------------------------------------------------------------------------|----------------------|--------------------------|-----|-------------|---------------|-----------|
| $\leftarrow \rightarrow \ \cdot \ \uparrow \blacksquare$                                                                                                    | > Ce PC              | > Téléchargements        | v ت |             | cher dans : T | élécharge |
| Organiser 🔹 Nou                                                                                                    | iveau do             | ossier                   |     |             |               | • ?       |
| <ul> <li>OneDrive - cano</li> <li>Fichiers de com</li> <li>Microsoft Team</li> <li>Ce PC</li> <li>Bureau</li> <li>Documents</li> <li>Images</li> <li>Munisure</li> </ul> | pe<br>versa<br>is Ch | Nom<br>Y Aujourd'hui (1) |     | Modifié le  |               | Туре      |
| Objets 3D                                                                                                    |                      |                          |     |             |               |           |
| 🖊 Téléchargemen                                                                                                    | ts Y                 | <                        |     |             |               | )         |
| Nom du fichier :                                                                                                    | Original             | epub                     |     |             |               | ~         |
| Type : I                                                                                                    | ichier El            | PUB (*.epub)             |     |             |               | ~         |
| ∧ Masquer les dossier                                                                                                    | S                    |                          |     | Enregistrer | Ar            | nnuler    |

13. L'ebook est maintenant présent sur le disque dur du PC.

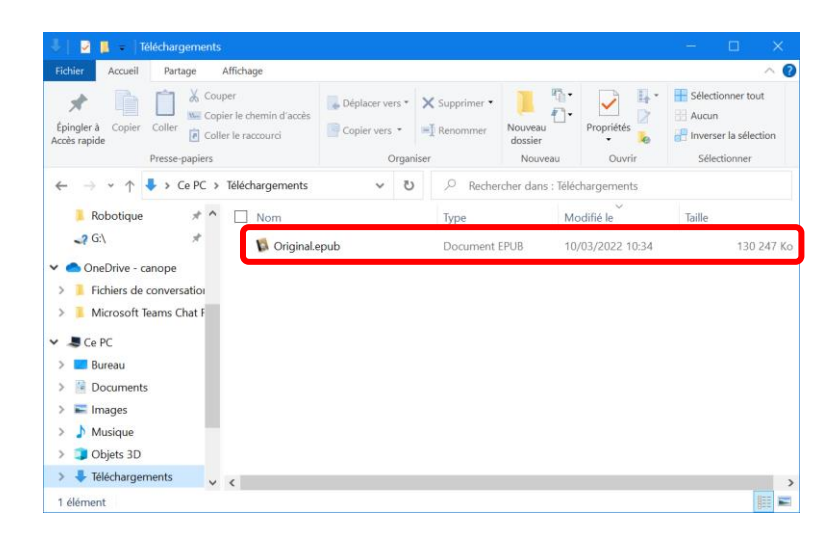

## **14.** Déconnecter le PC et l'iPad.

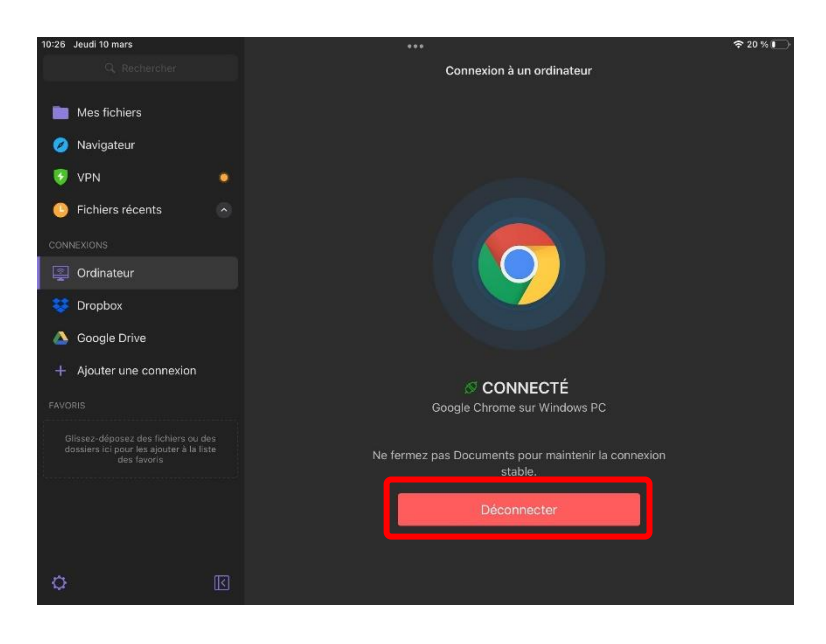

## **Préalables importants**

Le navigateur <u>Chrome</u> doit être installé sur le PC. L'appli <u>Documents</u> (gestionnaire de fichiers) doit être installée sur l'iPad. Le PC et la tablette doivent être connectés sur le même réseau.

L'ebook ainsi téléchargé peut ensuite être importé dans l'appli Book Creator en ligne.